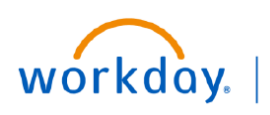

VUMC BUSINESS EDUCATION

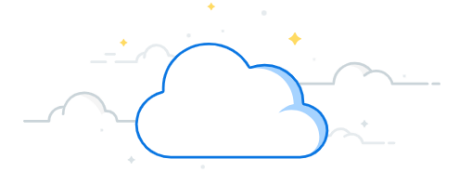

## **Initiate Voluntary Resignation**

This guide explains how an employee may initiate their own resignation in Workday. Typically, a manager initiates both voluntary resignations and involuntary terminations. However, an employee can also initiate a voluntary resignation (e.g., retirement). During this process, an employee will choose only from the voluntary reasons provided. Follow the steps below to learn how an employee initiates a resignation in Workday.

#### Navigate to Actions

1. From your Workday homepage, select the **profile icon** in the upper right corner.

- 2. Select View Profile under your name.
- 3. Select **Actions** under your name and job title in the upper right corner of your Profile page.

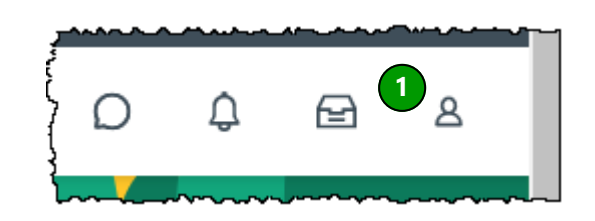

| B<br>Joe King (0178200)<br>2 View Profile | Data Data   Lead Admin Assistant   3   Actions   Imail   Email   Email   Team |
|-------------------------------------------|-------------------------------------------------------------------------------|

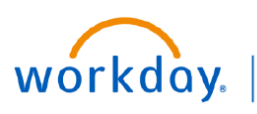

VUMC BUSINESS EDUCATION

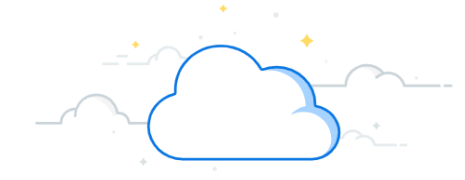

# Initiate Voluntary Resignation - Page 2

|   | Navigate to and begin Resignation                                                                                        |                       |  |
|---|----------------------------------------------------------------------------------------------------|-----------------------|--|
| 1 | . Under Actions, select Job Change.                                                                                      | Actions               |  |
| 2 | . Select <b>Resign</b> to begin the Resignation.                                                                         |                       |  |
| Э | . Notification Date will default to today's date. Edit if necessary.                                                     | Actions               |  |
| 4 | . The <b>Notice Period</b> will default to 14 days for non-exempt employees and 4 weeks for exempt employees.            | Frequently Used       |  |
| 5 | . The <b>Proposed Termination Date</b> will populate based on the <b>Notice Period</b> , but it may be edited if needed. | Repefite              |  |
| e | . Select <b>Primary Reason</b> .                                                                                         |                       |  |
| - | Select <b>Voluntary</b> .                                                                                                | Business Asset →<br>e |  |
|   |                                                                                                    | Business Process >    |  |
|   | ~~~~~~~~~~~~~~~~~~~~~~~~~~~~~~~~~~~~~~                                                                                   | Compensation >        |  |
| Į | Job Change > Change My Business Title                                                                                    | Expenses >            |  |
| ł | Manage Work 2 Resign                                                                                                    | 1 Job Change >        |  |
| ł | Payroll > Organization Cardia                                                                                            |                       |  |
| < |                                                                                                    |                       |  |
|   | Submit Resignation Joe King (0178200) •••                                                                                |                       |  |
|   | 3 Notification Date 05/02/2022                                                                                           |                       |  |
|   | 4 Notice Period 14 Day(s)                                                                                                |                       |  |
|   | 5 Proposed Termination Date * 05/16/2022                                                                                 |                       |  |
|   | 6 Primary Reason *                                                                                                    |                       |  |
|   | Secondary Reasons                                                                                                    |                       |  |
|   |                                                                                                    |                       |  |
|   | Primary Reason * Search                                                                                                  | :=                    |  |
|   | Secondary Reasons                                                                                                    | >                     |  |
|   | ᠳᡄ᠈ᡃᠮ᠉ᡃᡟᠧᡘ᠆ᠬᢦᢑ᠆ᢉᢑ᠆ᡣᡎᡬᠼ᠆ᡘ᠆ᡘ᠆ᡧ᠆ᡧ᠆ᡧ᠆ᡧ᠆ᡧ᠅ᡧᢉᢁ᠆᠆᠆᠆᠆᠆᠕ᡃᢕᠵ᠆                                                                      |                       |  |

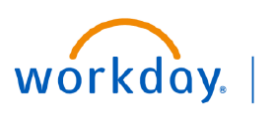

VUMC BUSINESS EDUCATION

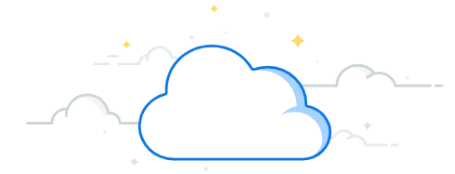

### **Initiate Voluntary Resignation - Page 3**

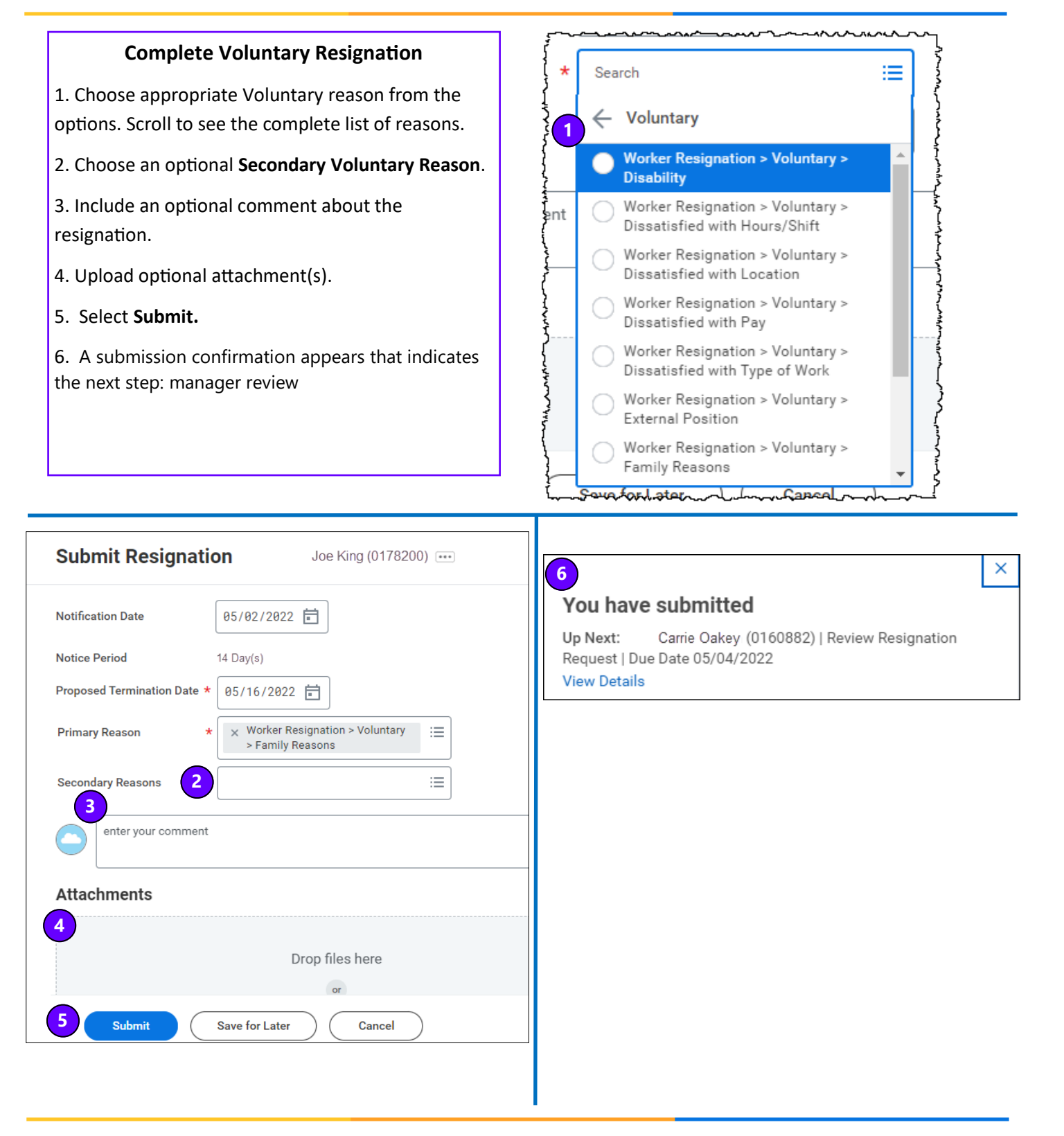

### **QUESTIONS?**

#### Please email <u>BusinessEducation@vumc.org</u>.